# U盘更新EC教程

以下为手动升级EC固件的操作指引,需要您具备一定的计算机技能。您也可以采用更便捷的方法:前往Khadas官网(khadas.cn/mind/support/)下载 最新版本的Mind App,然后通过Mind App一键更新BIOS 及EC固件。

| M 🔊 | ind                     |                                                    |      |   |
|-----|-------------------------|----------------------------------------------------|------|---|
|     | Mir<br>17%              | nd                                                 |      |   |
|     | ĺ                       | 设备信息                                               |      | ~ |
|     | ¢,                      | <b>无适配器功耗模式</b><br>移除电源后,设备进入睡眠模式,满电情<br>况下可待机25小时 | 睡眠   | ~ |
|     | $\boldsymbol{\diamond}$ | 设备升级                                               |      | ^ |
|     |                         | Windows 升级                                         | 检查更新 |   |
|     |                         | EC 固件升级<br>当前版本:1.1                                | 检查更新 |   |
|     |                         | BIOS 系统升级<br>当前版本:1.0                              | 检查更新 |   |

第一步:

1. 下载EC文件(mind-ec-vx.zip),并解压。

#### 第二步:

1. 使用一个8G以上的U盘,U盘格式必须为FAT32格式。 提示:右键单击U盘图标并选择属性即可查看U盘格式。

| □ U 盘 | t (E:) 属性                       |       |    |                     |         |  | > |
|-------|---------------------------------|-------|----|---------------------|---------|--|---|
| 常规    | 工具                              | 硬件    | 共享 | ReadyBoost          | 自定义     |  |   |
| -     |                                 |       |    |                     |         |  |   |
| 类型    | :                               | U盘    |    |                     |         |  |   |
| 文件    | 系统:                             | FAT32 |    |                     |         |  |   |
|       | 已用空间: 65,536 字节 64.0 KB         |       |    |                     |         |  |   |
|       | 可用空间: 31,440,420,864 字节 29.2 GB |       |    |                     | 29.2 GB |  |   |
|       | 容量:                             |       |    | 31,440,486,400 字节 2 |         |  |   |
|       | 驱动器 E:                          |       |    |                     |         |  |   |

| 确定 | 取消 | 应用(A) |
|----|----|-------|

第三步:

1. 先将EFI文件拷贝至U盘首页;

2. 再将EC与工具文件拷贝至U盘首页。

| ← → × ↑ 🛶 > U盘(E:)    |                          |                  | ٽ ~    |        |
|-----------------------|--------------------------|------------------|--------|--------|
| > 🔸 曲浦访问              | 名称 ^                     | 修改日期             | 类型     | 大小     |
|                       | 📕 EFI                    | 2023/6/8 20:37   | 文件夹    |        |
| > 🌰 WPS云盘             | mind-ec-v1.00-230918.bin | 2023/9/18 11:32  | BIN 文件 | 128 KB |
| > 🜰 OneDrive - WESION | 🦏 fe                     | 2023/9/18 16:48  | NSH 文件 | 1 KB   |
|                       | 📄 ifu.efi                | 2022/10/23 17:34 | EFI 文件 | 104 KB |
| ▼ .■ 此电脑              |                          |                  |        |        |
| > 3D 对象               |                          |                  |        |        |
| > 🏙 视频                |                          |                  |        |        |
| > 📰 图片                |                          |                  |        |        |
| > 🗐 文档                |                          |                  |        |        |
| > 👃 下载                |                          |                  |        |        |
| > 🎝 音乐                |                          |                  |        |        |
| > 🔜 桌面                |                          |                  |        |        |
| > 🐛 本地磁盘 (C:)         |                          |                  |        |        |
| > 🥧 新加卷 (D:)          |                          |                  |        |        |
| > 🧅 U 盘 (E:)          |                          |                  |        |        |
| > U盘(E:)              |                          |                  |        |        |
| > 🥩 网络                |                          |                  |        |        |
|                       |                          |                  |        |        |

第四步:

1. 重启电脑后按下F7;

2. 在启动菜单中,选择U盘设备,确认进入U盘引导安装系统。

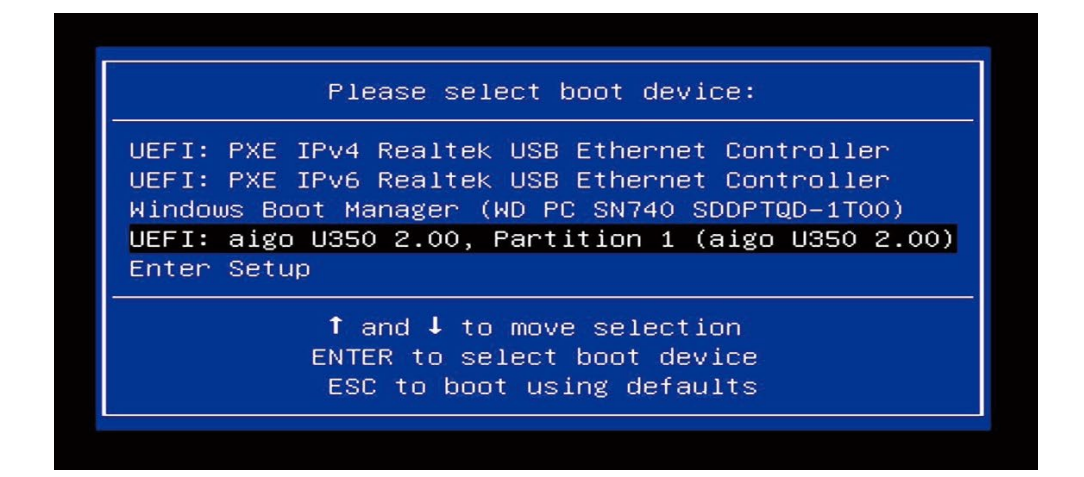

### 第五步:

 进入到shell菜单后,输入命令"fs3:",然后单击回车键确认。
提示:请根据实际情况,输入相应的命令来读取您的U盘。例如,如果您的U 盘在fs0:、fs1:、fs2:等位置,请逐一尝试直至找到您的U盘。

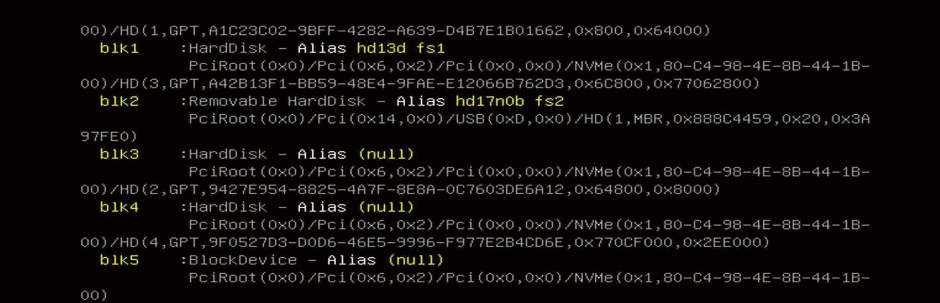

| <pre>blk6 :Removable BlockDevice - Alias (null)</pre>                                                                                                    | 00)                    |                                                                                                    |
|----------------------------------------------------------------------------------------------------|------------------------|----------------------------------------------------------------------------------------------------|
| <pre>blk7 :Removable BlockDevice - Alias (null)</pre>                                                                                                    | b1k6                   | :Removable BlockDevice – <b>Alias (null)</b><br>PciRoot(0x0)/Pci(0x14,0x0)/USB(0xD,0x0)                        |
| blk8 :Removable BlockDevice - Alias (null)<br>PciRoot(0x0)/Pci(0x14,0x0)/USB(0xF,0x0)/USB(0x2,0x0)/Unit(0x1)<br>Press ESC in 3 seconds to skip startup.nsh, any other key to continue.<br>Shell> fs2:_ | b1k7                   | :Removable BlockDevice – <b>Alias (null)</b><br>PciRoot(0x0)/Pci(0x14,0x0)/USB(0xF,0x0)/USB(0x2,0x0)           |
| Press <b>ESC</b> in 3 seconds to skip <b>startup.nsh</b> , any other key to continue.<br>Shell> fs2:                                                                                                   | b1k8                   | :Removable BlockDevice – <b>Alias (null)</b><br>PciRoot(0x0)/Pci(0x14,0x0)/USB(0xF,0x0)/USB(0x2,0x0)/Unit(0x1) |
|                                                                                                    | Press ESC<br>Shell> fs | : in 3 seconds to skip <b>startup.nsh</b> , any other key to continue.<br>2:_                                  |
|                                                                                                    |                        |                                                                                                    |

第六步:

1. 输入命令"dir",然后单击回车键确认,此时屏幕上会显示EC文件与执行 工具。

| DIVD                                                                                         | :BIOCKDEAICE                                                                                                    | – Alias (null)                                                                     |                                                                                         |
|----------------------------------------------------------------------------------------------|----------------------------------------------------------------------------------------------------|------------------------------------------------------------------------------------|-----------------------------------------------------------------------------------------|
|                                                                                              | PciRoot(0x0)                                                                                                    | /Pci(0x6,0x2)/Pc:                                                                  | i(0x0,0x0)/NVMe(0x1,80-C4-98-4E-8B-44-1E                                                |
| 00)                                                                                          |                                                                                                    |                                                                                    |                                                                                         |
| b1k6                                                                                         | :Removable Bl                                                                                                    | lockDevice – Alias                                                                 | s (null)                                                                                |
|                                                                                              | PciRoot(0x0)                                                                                                    | /Pci(0x14,0x0)/US                                                                  | SB(0×D,0×0)                                                                             |
| b1k7                                                                                         | :Removable Bl                                                                                                    | lockDevice – Alias                                                                 | s (null)                                                                                |
|                                                                                              | PciRoot(0x0)                                                                                                    | /Pci(0x14,0x0)/US                                                                  | SB(0xF,0x0)/USB(0x2,0x0)                                                                |
| b1k8                                                                                         | :Removable Bl                                                                                                    | lockDevice – Alias                                                                 | s (null)                                                                                |
|                                                                                              | PciRoot(0x0)                                                                                                    | /Pci(0x14,0x0)/US                                                                  | SB(0xF,0x0)/USB(0x2,0x0)/Unit(0x1)                                                      |
| Press ESC<br>Shell> fs<br>fs2:\> di<br>Directory                                             | in 3 seconds<br>2:<br>r<br>of: fs2:\                                                                                                    | to skip <b>startup.r</b>                                                           | nsh, any other key to continue.                                                         |
| Press ESC<br>Shell> fs<br>fs2:\> di<br>Directory<br>12/08/2                                  | in 3 seconds<br>2:<br>r<br>of: <b>fs2:∖</b><br>3 10:47a <dif< th=""><th>to skip <b>startup.r</b><br/>R&gt; 16,384</th><th>nsh, any other key to continue.</th></dif<> | to skip <b>startup.r</b><br>R> 16,384                                              | nsh, any other key to continue.                                                         |
| Press ESC<br>Shell> fs<br>fs2:\> di<br>Directory<br>12/08/2<br>09/18/2                       | in 3 seconds<br>2:<br>r<br>of: fs2:\<br>3 10:47a <oif<br>3 04:48p</oif<br>                                                                                            | to skip <b>startup.r</b><br>R> 16,384<br>36                                        | nsh, any other key to continue.<br>EFI<br>fe.nsh                                        |
| Press ESC<br>Shell> fs<br>fs2:\> di<br>Directory<br>12/08/2<br>09/18/2<br>10/23/2            | in 3 seconds<br>2:<br>of: fs2:\<br>3 10:47a <dif<br>3 04:48p<br/>2 05:34p</dif<br>                                                                                    | to skip <b>startup.r</b><br>R> 16,384<br>36<br>106,336                             | nsh, any other key to continue.<br>EFI<br>fe.nsh<br>ifu.efi                             |
| Press ESC<br>Shell> fs<br>fs2:\> di<br>Directory<br>12/08/2<br>09/18/2<br>09/18/2<br>09/18/2 | in 3 seconds<br>2:<br>of: fs2:∖<br>3 10:47a <dif<br>3 04:48p<br/>2 05:34p<br/>3 11:32a</dif<br>                                                                       | to skip <b>startup.r</b><br>> 16,384<br>36<br>106,336<br>131,072                   | eFI<br>fe.nsh<br>ifu.efi<br>mind-ec-v1.00-230918.bin                                    |
| Press ESC<br>Shell> fs<br>fs2:\> di<br>Directory<br>12/08/2<br>09/18/2<br>10/23/2<br>09/18/2 | in 3 seconds<br>2:<br>of: fs2:\<br>3 10:47a <dif<br>3 04:48p<br/>2 05:34p<br/>3 11:32a<br/>3 File(s)</dif<br>                                                         | to skip <b>startup.r</b><br>R> 16,384<br>36<br>106,336<br>131,072<br>237,444 bytes | nsh, any other key to continue.<br>EFI<br>fe.nsh<br>ifu.efi<br>mind-ec-v1.00-230918.bin |

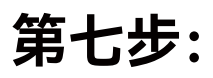

输入"fe.nsh"命令,然后单击回车键确认,此时会执行EC更新。

| b1k5         | BlockDev  | ice – Alias   | (nu11)    |                                                |
|--------------|-----------|---------------|-----------|------------------------------------------------|
|              | PciRoot(  | 0x0)/Pci(0x6  | ,0x2)/Pci | (0x0,0x0)/NVMe(0x1,80-C4-98-4E-8B-44-1B-       |
| 00)          |           |               |           |                                                |
| <b>b1</b> K6 | Removabl  | e BlockDevic  | e – Alias | ; (null)                                       |
|              | PciRoot(  | 0x0)/Pci(0x1  | 4,0x0)/US | GB(0×D,0×0)                                    |
| b1k7         | Removabl  | e BlockDevic  | e – Alias | ; (null)                                       |
|              | PciRoot(  | 0x0)/Pci(0x1  | 4,0x0)/US | B(0xF,0x0)/USB(0x2,0x0)                        |
| b1k8         | Removabl  | e BlockDevic  | e – Alias | ; (null)                                       |
|              | PciRoot(  | 0x0)/Pci(0x1  | 4,0x0)/US | B(0xF,0x0)/USB(0x2,0x0)/Unit(0x1)              |
|              |           |               |           |                                                |
| Press ESC    | in 3 seco | nds to skip : | startup.n | n <mark>sh</mark> , any other key to continue. |
| Shell> ts2   |           |               |           |                                                |
| fs2:\> dir   |           |               |           |                                                |
| Directory    | of: fs2:∖ |               |           |                                                |
|              |           |               |           |                                                |
| 12/08/23     | 10:47a    | <dir></dir>   | 16,384    |                                                |
| 09/18/23     | 04:48p    |               | 36        | fe.nsh                                         |
| 10/23/22     | 05:34p    |               | 106,336   | ifu.efi                                        |
| 09/18/23     | 11:32a    |               | 131,072   | mind-ec-v1.00-230918.bin                       |
|              | 8 File(s) | 237,444       | bytes     |                                                |
|              | 1 Dir(s)  |               |           |                                                |
|              |           |               |           |                                                |
|              |           |               |           |                                                |
| fs2:\> fe.   | nsh_      |               |           |                                                |
|              |           |               |           |                                                |
|              |           |               |           |                                                |
|              |           |               |           |                                                |

## 第八步:

- 1. 更新时间约需5分钟, 更新过程请勿操作电脑;
- 2. 更新过程中不会出现更新完成的提示,请耐心等待;
- 3. 完成更新后, 电脑会自动关机, 电源灯会快速闪烁, 表示完成EC更新。

ITE Flash Utility Version : 2.3.1a Device ID : FF FF FE FF SPI Vendor : ITE A type

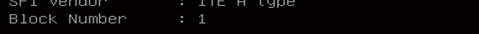

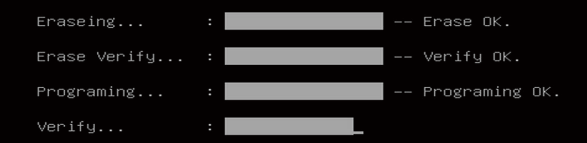

#### 第九步:

1. 完成EC更新后,拔掉电脑电源;

2. 此时EC更新已完成,再次接上电源开机即可正常使用。